## tc electronic

### PLETHORA X5 Ver.1.3.11 Firmware リリースノート

2022.3.7

#### Firmware Ver.1.3 におけるバグフィックスと調整

・Alter Ego と Flashback 2 のディレイエフェクトにおけるモジュレーションおよびローエンドのサウ ンドを修正

・Corona Chorus と Vortex Flanger のモジュレーションサブタイプ"Vibrato"を修正

・Alter Ego、Flashback 2、Hall of Fame 2、Sub'n'up、Viscous Vibe アルゴリズム内の Vibrato ramp を再有効化

・FW 1.3.6 において、バッファードバイパスモードでバイパス時に Flashback 2 と Alter Ego の自己 発振を防ぐため、フィードバックを自動的に 80%までにしていた制限を解除し、バイパス時に自己発振す るスピルオーバーが可能

・PLAY モードと EDIT モードを高速で切り替えた際に UI が遅くなる問題を修正

・CPU 負荷が高い状態でボードを切り替える際の安定性を改善

#### ファームウェアアップデートの方法

- 1. PLETHORA の本国製品ページから新しいファームウェアをダウンロードします。
- 2. PLETHORA を USB ケーブルで PC/Mac に接続します。
- 3. PLETHORA の電源を入れます。
- 4. PC または Mac 上で PLETHORA をドライブとして認識します。
- 5. 認識された PLETHORA ドライブ内にダウンロードしたファームウェアファイルをドラッグアンド ドロップします。
- 6. PC または Mac 上のデバイスを安全に取り外す指示に従って PLETHORA をコンピューターから取り外します。
- 7. USB ケーブルを取り外したら PLETHORA の電源を切り、再度電源を入れます。
- 8. 自動的にアップデートが開始されます。

※アップデート中は絶対に電源アダプターを抜いたりしないでください。本体が破損し起動しなくなる場合があります。もし、上記原因により起動しなくなってしまった場合は保証対象外となりますのでお気を付けください。

※ファームウェアのベータテスターでベータバージョンのファームウェアがインストールされている場合 はアップデート後に本体の初期化を行う必要がある場合があります。もしくは ver.1.2.18 までダウングレ ードを行ってからファームウェアのアップデートをお試しください。ダウングレードの手順はアップグレ ードと同様です。新しいファームウェアの代わりに古いファームウェアをドラッグアンドドロップしてく ださい。

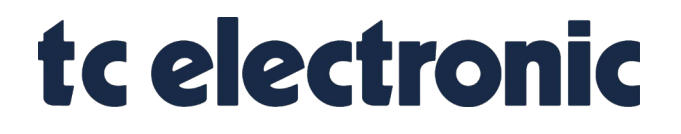

# ELECTORI CO.,LTD.

株式会社エレクトリ

〒105-0022 東京都港区海岸2-7-70

<u>https://www.electori.co.jp/</u> ※本ドキュメントの弊社以外のサイトや SNS などにおける二次配布は禁止します。

©2022 ELECTORI CO,.LTD.